### THANK YOU FOR PRINTING ALL INFORMATION SO THAT IT IS READABLE. IT HELPS US A LOT!

| Site ID (IP.nnn.A):                  | Installa           | ation Date:             |   |  |
|--------------------------------------|--------------------|-------------------------|---|--|
| Site Name:                           |                    |                         |   |  |
| City:                                |                    |                         |   |  |
| State:                               |                    |                         |   |  |
| Technician's Name:                   |                    |                         |   |  |
| Dish Manufacture and Size:           | Prodelin 1.2M      | Other (Specify):        |   |  |
| Mount Type                           | NPR                | Other (Specify):        |   |  |
| IF Cable Footage (total):            |                    |                         |   |  |
| Conduit (if applicable - length / ty | vpe / description) |                         |   |  |
| IRD S/N: IRD U/A:                    |                    |                         |   |  |
| Signal Strength: / Signa             | I Quality:         |                         |   |  |
| Cart Location 1 (room):              |                    | Cart Location 2 (room): |   |  |
| DVR Serial #                         |                    | LCD Serial #            | _ |  |
| AT Products Serial #                 |                    |                         |   |  |

What is the estimated number of hours the tech spent completing the site installation? (include training and acceptance testing): \_\_\_\_\_

How many hours of the Site POC's time that was required during the installation? (include training and acceptance testing): \_\_\_\_\_

#### SITE POC ACCEPTANCE / EXCEPTION CERTIFICATION

I certify that I completed the acceptance testing and the tech reviewed each item on the checklist individually with me. At the completion of the acceptance testing (initial one):

\_\_\_\_\_ All items were installed 100% correctly and all equipment is operating 100% correctly.

\_\_\_\_\_ There were some items that were not installed correctly or equipment that is not operating correctly.

(Site POC Printed Name)

(Date)

(Site POC Signature)

Site POC: FAX Copy of Completed Checklist To (505)563-5419. No Cover Sheet Required.

| Sectio      | ection 1 Prior to Tech Arriving on Site (Site Point of Contact to Complete)                                                                                                    |                                                                                                    |                      |                  |
|-------------|----------------------------------------------------------------------------------------------------|----------------------------------------------------------------------------------------------------|----------------------|------------------|
| ltem<br>No. |                                                                                                    | Description                                                                                                    | Site POC<br>Initials | Tech<br>Initials |
| 1A          | What is th<br>coordinat                                                                                                    | ne name and phone number for the tech that called you to e the installation date?                                                                                                    |                      | N/A              |
| 1B          | What date                                                                                                    | e/time is the installation scheduled?                                                                                                    |                      | N/A              |
| 1C          | Did the te date?                                                                                                    | ch call you a minimum of 72 hours prior to the desired installation                                                                                                    |                      | N/A              |
| 1D          | Did you c<br>ensure al<br>that the te                                                                                                    | onfirm to the tech when he/she called that you would coordinate to<br>I other staff needed would be available on the installation date so<br>ech will have access to areas needed for installation? |                      | N/A              |
| 1E          | Did you confirm to the tech that the ELKNet wall plate is installed and that it had been tested to ensure that the analog line is working and an outbound call could be placed?                                                                                |                                                                                                    |                      | N/A              |
| 1F          | Other than the ELKNet wall plate, were there any other items identified during the site survey that the site was responsible for completing prior to installation (e.g. point of entry, electrical work, landlord approval, etc.)? If so, what were the items? |                                                                                                    |                      | N/A              |
|             | Did you c                                                                                                    | onfirm to the tech that all items above were completed?                                                                                                    |                      |                  |
| 1G          | Did the tech provide you with an estimated time of day on the installation date that he/she will need to have you available to conduct acceptance testing and training? (Ensure you plan 2-3 hours for this.)                                                  |                                                                                                    |                      | N/A              |
| 1H          | Did you confirm to the tech that you would be available during the above time for acceptance testing and training?                                                                                                    |                                                                                                    |                      | N/A              |
| 11          | Did you confirm that the cart had been received, no parts have been removed and you will have access to get it on the installation date?                                                                                                    |                                                                                                    |                      | N/A              |
| 1J          | Did you email ELKNet project manager (rick_gividen@nbc.gov) with the scheduled installation date?                                                                                                    |                                                                                                    |                      | N/A              |
| 1K          | Did you p<br>the instal                                                                                                    | rint out a copy of this acceptance checklist to have available on ation date to complete with the tech?                                                                                             |                      | N/A              |

| Section 2   |                                                                                                    | Satellite Dish Installation                                                  | Satellite Dish Installation |                  |  |
|-------------|----------------------------------------------------------------------------------------------------|------------------------------------------------------------------------------|-----------------------------|------------------|--|
| ltem<br>No. | Description                                                                                                    |                                                                              | Site POC<br>Initials        | Tech<br>Initials |  |
| 2A          | What are                                                                                                    | the weather conditions on the day of installation? (Circle one)              |                             |                  |  |
|             | Sunny / Partly Cloudy / Dense Clouds / Stormy                                                                                                    |                                                                              |                             |                  |  |
|             | Non-Pen                                                                                                    | etrating Roof (NPR) Mount                                                    |                             |                  |  |
| 2B          | How man                                                                                                    | y 8X8X16 concrete blocks are installed in the metal tray                     |                             |                  |  |
| 2C          | Is the mount placed over a main support member such as an interior column, beam or load bearing wall?                                                                                                    |                                                                              |                             |                  |  |
| 2D          | Is there is a protective rubber pad placed between the metal ballast tray and<br>the roof and does the placement of the pad cover the entire area beneath<br>the tray to ensure there is no direct contact between the tray and the roof<br>surface? |                                                                              |                             |                  |  |
|             | Alternate Dish Mounts (for mounts other than NPR)                                                                                                    |                                                                              |                             |                  |  |
| 2E          | Ground Pole Mount: Is the pole secured in concrete in the ground?                                                                                                    |                                                                              |                             |                  |  |
| 2F          | Wall Mou                                                                                                    | <i>int:</i> Is the pole support structure securely fastened to the building? |                             |                  |  |
|             | All Mounts:                                                                                                    |                                                                              |                             |                  |  |
| 2G          | Are the feed horn supports securely fastened to the dish (no wiggle)?                                                                                                    |                                                                              |                             |                  |  |
| 2H          | Is the dish securely fastened to the metal pole (pole doesn't wiggle)?                                                                                                    |                                                                              |                             |                  |  |
| 21          | Is the coax cable securely fastened to the feed horn?                                                                                                    |                                                                              |                             |                  |  |
| 2J          | Is the point of entry (POE) where the coax cable enters the building appropriately weatherproofed?                                                                                                    |                                                                              |                             |                  |  |

| Sectio      | ection 3 Display Cart Equipment Placement and Wiring (See Photos)                                                                                                    |                                                                                                    |                      |                  |
|-------------|----------------------------------------------------------------------------------------------------|----------------------------------------------------------------------------------------------------|----------------------|------------------|
| ltem<br>No. |                                                                                                    | Description                                                                                                    | Site POC<br>Initials | Tech<br>Initials |
| ЗA          | Is the top<br>bottom sh                                                                                                    | shelf installed so that the surface of the shelf is 21 $\frac{1}{4}$ " up from the nelf of the cart?           |                      |                  |
| 3B          | Is the Har<br>with less                                                                                                    | rvard Elite push to talk (PTT) system located on top shelf, left side than 1" from the left side of the shelf? |                      |                  |
| 3C          | Is one PT<br>attached?                                                                                                    | T microphone located on the top shelf, right side, with no cables                                              |                      |                  |
| 3D          | Is the mic the bottor                                                                                                    | Idle shelf installed so that the surface of the shelf is 12" up from n shelf of the cart?                      |                      |                  |
| 3E          | Is the Phi<br>back from                                                                                                    | lips DVD player/recorder located on middle shelf centered and 5"<br>i front of rack mounting rails?            |                      |                  |
| 3F          | Is the remote control for the DVD player/recorder velcroed to top of the DVD player/recorder so that the remote is 1" back from front of player and even with right side of player?                                                                                                    |                                                                                                    |                      |                  |
| 3G          | Is the remote control for the LCD monitor velcroed to the middle shelf so that it is located in front of DVD player, approximately 1" from the shelf front and to the right side, leaving the DVD tray completely clear for operation?                                                          |                                                                                                    |                      |                  |
| 3H          | Is a clear label with the words, "TV Remote >" attached to the middle shelf<br>and placed so that it points to the LCD monitor remote?                                                                                                    |                                                                                                    |                      |                  |
| 31          | Is the Scientific Atlanta satellite receiver located on bottom shelf, centered and 5" back from front of rack mounting rails?                                                                                                    |                                                                                                    |                      |                  |
| 3J          | Is the remote control for the satellite receiver velcroed to top of the receiver so that remote is 2" back from front lip and centered?                                                                                                    |                                                                                                    |                      |                  |
| ЗК          | Is the initial cable that will be run to the first PTT mike (See photo):<br>1) coming from back of shelf and wire tied to first rack rail hole below bottom<br>of top shelf;<br>2) wire tied to the first rack rail hole below middle shelf; and<br>3) wire tied to very bottom rack rail hole. |                                                                                                    |                      |                  |
| 3L          | Is the extra cable for the first PTT mike neatly bundled with a velcro wrap<br>and placed to the left of the satellite receiver on the bottom shelf?                                                                                                    |                                                                                                    |                      |                  |
| 3M          | Is the surge protector installed on the bottom shelf behind the satellite receiver with the surge protector power cord coming out the right side (as you face the display cart rear). Are power cords from equipment neatly routed and bundled?                                                 |                                                                                                    |                      |                  |
| 3N          | Are the phone and network cables bundled with a plastic sheath covering the bundle? NOTE: If wire ties are used underneath the sheath, they must NOT pinch the cable.                                                                                                    |                                                                                                    |                      |                  |
| 30          | Is there a warning tag on the back cover (centered and approximately 6"<br>from top) shroud explaining that removing the back cover may void the<br>maintenance agreement?                                                                                                    |                                                                                                    |                      |                  |

| Sectio                                                                                                    | ction 4 Display Cart Power Up and Push to Talk (PTT) Operation                                                                                                    |                                                                                                    |                                 |                         |  |
|----------------------------------------------------------------------------------------------------|----------------------------------------------------------------------------------------------------|----------------------------------------------------------------------------------------------------|---------------------------------|-------------------------|--|
| Use the ELKNet "Quick Start Guide" while you complete each item below. (Copy at back of this checklist.) DO NOT COMPLETE THE ITEMS WITHOUT A COPY OF THE QUICK START GUIDE. |                                                                                                    |                                                                                                    |                                 |                         |  |
| Begin                                                                                                    | Begin with Step 1 of the Quick Start Guide and go step by step. The step numbers below refer to the step as it is numbered on the Quick Start Guide. Initial each item as it is successfully tested.    |                                                                                                    |                                 |                         |  |
| lf ther<br>first u                                                                                                    | e are items<br>nplugging c                                                                                                    | that are unsuccessful and require the tech to troubleshoot, do not a<br>cart from the wall outlet again for 5-10 seconds and starting the acce<br>section again from the first item and continuing in sequence.                                                                                                    | ccept the iter<br>ptance testin | n without<br>g for this |  |
| ltem<br>No.                                                                                                    |                                                                                                    | Description                                                                                                    | Site POC<br>Initials            | Tech<br>Initials        |  |
| 4A                                                                                                    | Step 1. F<br>cord from<br>back in.                                                                                                    | Prior to starting the tests in this section, unplug the cart's power<br>the electrical outlet. Leave it unplugged for 5-10 seconds. Plug it                                                                                                    |                                 |                         |  |
| 4B                                                                                                    | Step 3. V<br>necessity                                                                                                    | Vas the Scientific Atlanta satellite receiver powered on without the of using the power button?                                                                                                    |                                 |                         |  |
| 4C                                                                                                    | Step 4. V                                                                                                    | Vas L1 displayed on front of Magnavox DVD Player/DVR?                                                                                                    |                                 |                         |  |
| 4D                                                                                                    | Step 5. Were the letters HDMI1 displayed at top left of LCD monitor?                                                                                                    |                                                                                                    |                                 |                         |  |
| 4E                                                                                                    | Step 5. Did the on screen display (OSD) on the LCD monitor display the following two lines? "WELCOME TO ELKNET" on line 1 and "HELPDESK - 866-243-4462" on line 2 for 30-40 seconds and then disappear. |                                                                                                    |                                 |                         |  |
| 4F                                                                                                    | Step 5. [<br>WITHOU                                                                                                    | Did the LCD monitor automatically display the home channel, CNN, T you having to change channels or select a different source?                                                                                                    |                                 |                         |  |
| 4G                                                                                                    | Step 6. V<br>buttons, c                                                                                                    | When you activated the Internal Speaker and Manual Answer/Call<br>did you hear a dial tone through the PTT internal speaker?                                                                                                    |                                 |                         |  |
| 4H                                                                                                    | Step 6. F<br>FOLLOW<br>Connect<br>Start Guid<br>hear the<br>hear you                                                                                                    | FOR INSTALLATION ACCEPTANCE TESTING ONLY, DO THE<br>/ING DURING THIS STEP:<br>a microphone to the microphone cable (See Step 9 on the Quick<br>de). Place a call to the Convergent Help Desk. Were you able to<br>CSR through the PTT internal speaker and was the CSR able to<br>when you used the PTT microphone? |                                 |                         |  |
| 41                                                                                                    | Step 7. F<br>FOLLOW<br>Set the b<br>setting th<br>deactivat                                                                                                    | FOR INSTALLATION ACCEPTANCE TESTING ONLY, DO THE<br>/ING DURING THIS STEP:<br>uttons as described in Step 7 of the Quick Start Guide. After<br>e buttons, deactivate the Manual Answer/Call button and leave it<br>ed for the rest of the acceptance testing.                                                       |                                 |                         |  |
| 4J                                                                                                    | Step 8. I<br>the volum<br>Deactivat                                                                                                    | Did you see and hear the home channel without having to adjust ne or change the LCD monitor source? Satellite Audio                                                                                                    |                                 |                         |  |
| 4K                                                                                                    | Step 9. N                                                                                                    | No action required, already completed during Step 6.                                                                                                    | N/A                             | N/A                     |  |
| 4L                                                                                                    | Step 10. When you pressed the "PUSH TO TALK" lever was the audio from the LCD monitor automatically muted? When you released the lever, was the audio automatically restored?                           |                                                                                                    |                                 |                         |  |

| Section 5 Digital Video Recorder (DVR) Operation |                                                                                                    |                                                                                                    |                      |                  |
|--------------------------------------------------|----------------------------------------------------------------------------------------------------|----------------------------------------------------------------------------------------------------|----------------------|------------------|
| ltem<br>No.                                      | Description                                                                                                    |                                                                                                    | Site POC<br>Initials | Tech<br>Initials |
| 5A                                               | Place a E<br>You shou<br>Using the<br>(dedicate                                                                                                    | OVD movie (G or PG) in the DVR. Press "Play" on the DVR/VCR.<br>Ild be viewing and hearing the video on the TV monitor.<br>E LCD remote demonstrate how to change the video formats<br>d button). |                      |                  |
| 5B                                               | Using the DVR remote, test the following functions on the DVR. Play. Stop. Fast Forward. Rewind Pause.                                                                      |                                                                                                    |                      |                  |
| 5C                                               | Follow the DVR's Quick Start Guide to perform a HDD (Hard Disk Drive) recording. Follow the directions for HDD playback. Did the tech demonstrate these recording features? |                                                                                                    |                      |                  |

| Sectio      | ion 6 Satellite Dish / Receiver Signal Strength / Software Version                                                                  |                                                                                                    |                      |                  |
|-------------|----------------------------------------------------------------------------------------------------|----------------------------------------------------------------------------------------------------|----------------------|------------------|
| ltem<br>No. | Description                                                                                                    |                                                                                                    | Site POC<br>Initials | Tech<br>Initials |
| 6A          | As a general rule, the satellite receiver should provide a signal quality reading of at least 5 on a 10 point scale on a clear day. |                                                                                                    |                      |                  |
|             | Have the menus to                                                                                                    | technician go to the satellite receiver and show you how to use the get the signal strength and signal quality readings.    |                      |                  |
|             | Record re                                                                                                    | eadings for the home channel (CNN) SS SQ                                                                                    |                      |                  |
|             | Record re                                                                                                    | eadings on a channel other than CNN SS SQ                                                                                   |                      |                  |
|             | (A second is not, the                                                                                                    | d channel should be available at time of testing. In the rare event it<br>on the home channel (CNN) reading is sufficient.) |                      |                  |
| 6B          | Did the te                                                                                                    | ech show you the menu screen with the software version?                                                                     |                      |                  |
|             | What is th                                                                                                    | ne software version?                                                                                                    |                      |                  |
| 6C          | Did the tech demonstrate how to exit from the menus so that CNN is again displayed on the LCD monitor?                              |                                                                                                    |                      |                  |

| Section 7 Training and Documentation |                                                                                                    |                                                                       |                      |                  |
|--------------------------------------|----------------------------------------------------------------------------------------------------|-----------------------------------------------------------------------|----------------------|------------------|
| ltem<br>No.                          | Description                                                                                                    |                                                                       | Site POC<br>Initials | Tech<br>Initials |
| 7A                                   | Did the tech explain when it is appropriate to contact the ELKNet Help Desk and where to find the number?                                                             |                                                                       |                      |                  |
| 7B                                   | Did the te<br>powered                                                                                                    | ech explain the importance of keeping the satellite receiver on 24/7? |                      |                  |
| 7C                                   | Did the tech explain how the satellite receiver would be forced tuned prior to a training event without you having to select channels?                                |                                                                       |                      |                  |
| 7D                                   | Was a zippered vinyl case with all equipment documentation and accompanying CDs placed on the bottom shelf of the ELKNet cart to the right of the satellite receiver? |                                                                       |                      |                  |
| 7E                                   | Did the tech explain the importance of, and demonstrate how to use the ELKNet Quick Start Guide every time that you set up and power on the equipment for an event.   |                                                                       |                      |                  |
| 7F                                   | Did the tech demonstrate how to correctly power down all of the equipment after a training event?                                                                     |                                                                       |                      |                  |
| 7G                                   | Please print the Site ID number at the top right corner of each page of this checklist.                                                                               |                                                                       |                      |                  |
| 7H                                   | Was a copy of this completed installation acceptance checklist made so that the tech has the original and the site POC has a copy?                                    |                                                                       |                      |                  |

# SITE POC:

**Before the technician leaves.** FAX copy of completed checklist to (505)563-5419. No Cover Sheet Required. Please ensure that you make and keep your own copy of this checklist.

## **TECHNICIAN:**

Follow the procedures provided by Convergent Media Systems to submit site sign off documentation. Do not take this checklist unless the site POC has a copy.

| ELKNet                                                                                                    | <b>Quick Start Guide</b><br>Setting Up Equipment to Pa<br>Interactive Television (ITV)                                                                                                    | rticipate in an<br>Workshop        |
|----------------------------------------------------------------------------------------------------|----------------------------------------------------------------------------------------------------|------------------------------------|
| 1. Ensure ELKNet display cart power cord                                                                                                    | d is plugged in to a power outlet.                                                                                                    |                                    |
| 2. Ensure ELKNet display cart connectivit ELKNet wall plate.                                                                                                    | y cable is properly connected to                                                                                                    |                                    |
| 3. Ensure Scientific Atlanta satellite receiv powered on and indicates it is receiving th                                                                                                    | ver (on bottom shelf of display cart) is<br>e signal.                                                                                                    |                                    |
| 4. Ensure the DVD player/recorder (on mi<br>should see either "E1" or "L1" displayed in<br>turn it on using the switch on the front left                                                                                                    | iddle shelf) power switch is on. You<br>the front panel display. If necessary,<br>of the unit.                                                                                                    | E I 🚥 🖿                            |
| <ul> <li>5. Using the LCD remote control, turn the turning on, you can expect the following set</li> <li>Blue power light comes on (front botto</li> <li>Blue screen displays on monitor with le</li> <li>"Welcome to ELKNet" message with h</li> <li>Signal from satellite receiver displays</li> <li>"Welcome to ELKNet" message displays</li> </ul> | LCD monitor on. When the monitor is<br>equence:<br>m right of monitor).<br>etters "HDMI1" display at top left.<br>help desk phone number displays.<br>(may take 5-10 seconds).<br>pears (takes about 40 seconds). |                                    |
| NOTE: If testing signal reception, not p                                                                                                    | articipating in a training event, skip ste                                                                                                    | ep 6. Go to step 7.                |
| <ul> <li>6. Set the push to talk system (on top she</li> <li>Volume Control slide lever two thirds t</li> <li>Auto Answer and Satellite Audio butto</li> <li>Internal Speaker and Manual Answer/</li> <li>Using the number keypad, dial the audio</li> </ul>                                                                                           | If) settings to dial the audio bridge:<br>o the right (volume ON).<br>ns de-activated (red light OFF).<br>Call buttons activated (red light ON).<br>dio bridge and enter the passcode.                            |                                    |
| <ul> <li>7. Set the push to talk system settings to a</li> <li>Volume Control slide lever completely</li> <li>Manual Answer/Call button - DO NOT</li> <li>Internal Speaker button deactivated (red light state)</li> <li>Satellite Audio button activated (red light state)</li> </ul>                                                                 | receive audio from satellite:<br>to the left (volume OFF).<br>TOUCH leave activated (red light ON).<br>ed light OFF).<br>ght ON).                                                                                 |                                    |
| <ul> <li>8. You should see and hear either the train</li> <li>If there is no sound, press the "+" volu</li> <li>Using the LCD remote control, adjust</li> </ul>                                                                                                    | ning channel or the home channel (CNN).<br>me button on the LCD remote control.<br>the volume of LCD monitor to normal leve                                                                                       | el for listening.                  |
| 9. Uncoil the microphone cable for the pure<br>bottom shelf, front left – in front of the Scie<br>Plug into either microphone jack on the bar<br>microphone on a student table. If you hav<br>by linking the microphones to each other u                                                                                                    | sh to talk system (located on the<br>entific Atlanta satellite receiver).<br>ick of the microphone and set the<br>e additional microphones, set them up<br>using the provided cables.                             |                                    |
| 10. Press and hold down the "PUSH TO T automatically mute the audio coming from                                                                                                    | ALK" lever on the microphone. Pressing the monitor. Releasing the lever should r                                                                                                    | the lever should estore the audio. |

Harvard Elite located on top shelf (extra shelf). Left side with < 1" from left side of shelf.

Top screw of top shelf (extra shelf) in  $5^{\text{th}} \frac{\text{full}}{\text{lole}}$  hole down from top.

Top screw of middle shelf (cart shelf) in 13<sup>th</sup> hole down from bottom of top shelf.

Cable bundles for PTT mikes. Initial cable from Harvard Elite routed to down here, neatly bundled with colored velcro strap.

Label flat on middle shelf identifying and pointing to LCD monitor remote.

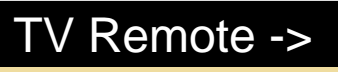

5 PTT microphones located on top shelf. Right side. No cables.

Philips DVD player/recorder located on middle shelf (shelf supplied with cart). Centered and 5" back from front of rack mounting rails. Remote control velcroed to top, so remote is 1" back from back from front lip and even with right side of player.

Remote control for LCD monitor located on middle shelf in front of DVD player. Velcroed so it is ~1" back from shelf lip and to the right side, leaving the DVD tray completely clear for operation.

S/A Receiver located on bottom shelf. Centered and 5" back from front of rack mounting rails. Remote control velcroed to top, so remote is 2" back from front lip and centered.

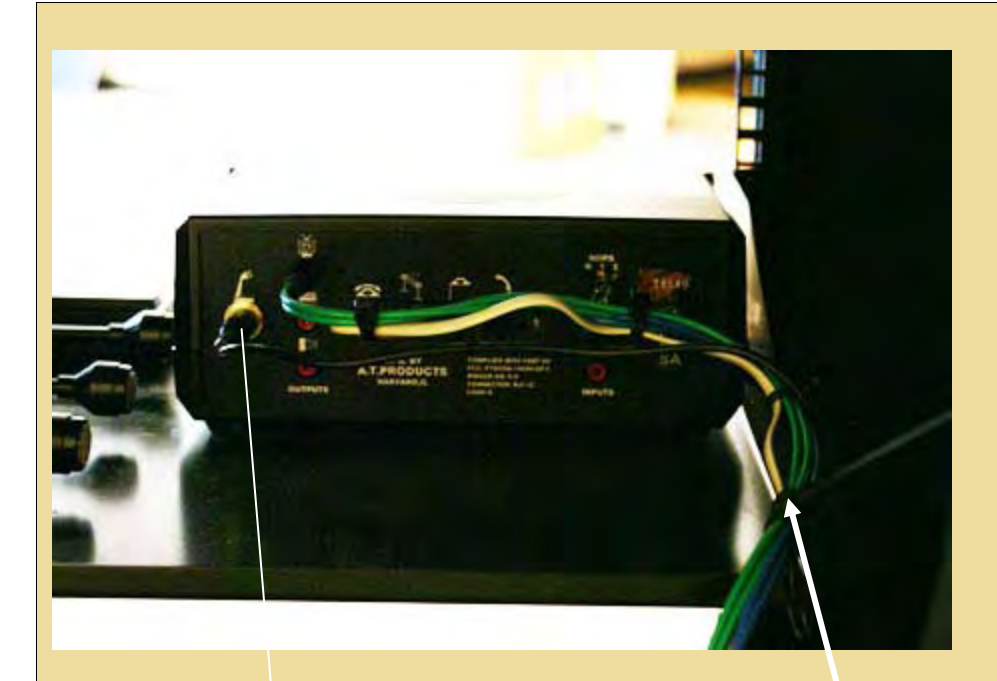

**Top Shelf – Back View** Initial cable going to 1<sup>st</sup> PTT mike is wire tied as part of bundle. Separates out at back of shelf to be routed to the front bottom of shelf.

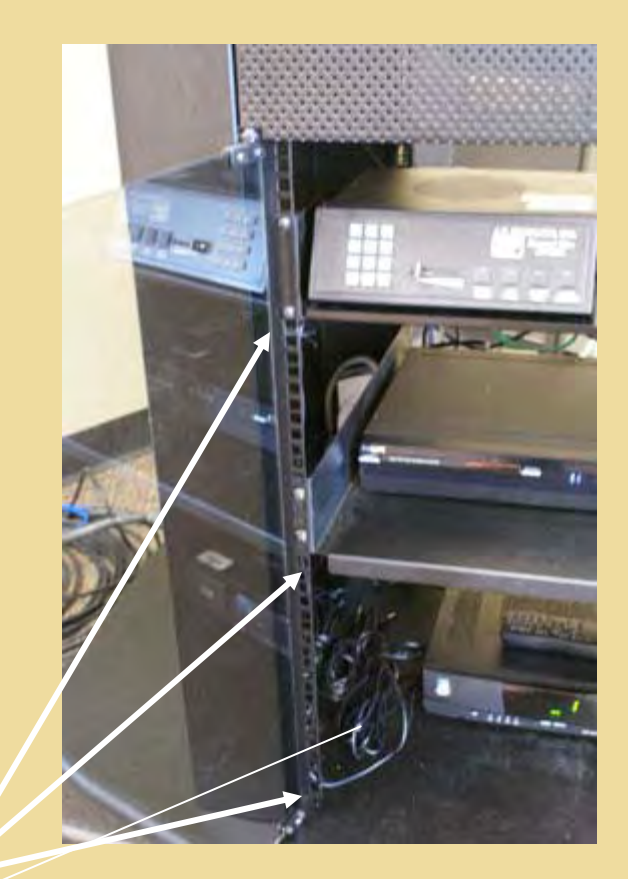

### **Front View**

Initial cable going to 1<sup>st</sup> PTT mike is coming from back of shelf and is wire tied to 1<sup>st</sup> rack hole below bottom of top shelf. Wire tied also at first hole below middle shelf and bottom hole. Cable neatly bundled with color coded velcro strap.